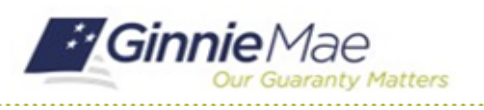

## **Confirm Review Start Date**

GMC C&M MODULE QUICK REFERENCE CARD

This Quick Reference Card provides an overview of the steps and instructions to confirm the Review Start Date on a scheduled Compliance Review as a Review Liaison.

## **NAVIGATING TO GMC C&M**

- 1. Navigate to MyGinnieMae (https://my.ginniemae.gov).
- 2. Login with your credentials.

| Our Guaranty Matters                                                                                                    |                                                                                     |
|----------------------------------------------------------------------------------------------------|-------------------------------------------------------------------------------------|
| Government Security Disclosure                                                                                                    | Initial Authentication                                                              |
| fou are accessing a U.S. Government information system, which includes (1)<br>his computer, (2) this computer network, (3) all computers connected to this<br>elwork, and (4) all devices and a tartoge media attached to this network or<br>to a computer on this network. This information system is provided for U.S.<br>Sovernment-Jouhanded use only.<br>Jacuthotised or improper use of this system may result in disciplinary action,<br>as well as civil and criminal penalties.<br>By using this information system, you understand and consent to the following:<br>I. You have no reasonable expectation of privacy regarding any<br>communications or data transiting or stored on this information system. At any<br>communications or data transiting or stored on this information system. At any<br>communications are not accessed as a store of the information system.<br>To be accessed or used for any solution of privacy regarding any<br>communications and the analting or stored on this information system.<br>As young be informed or used for any lowed government purpose.<br>A ny communications of data transiting or stored on this information system<br>may be disclosed or used for any lowed government purpose.<br>3. Your consent is final and inevocable. You may not rely on any statements<br>or informal policies purporting to provide you with any expectation of privacy<br>uppervisor or any other official, except HDD or Ginnis Maes Chief Information<br>Officer. | Please provide your usemame and password.  Username Password LOGIN Eorgot Password? |

 Select Ginnie Mae Central under the Applications section on the My Tools dropdown.

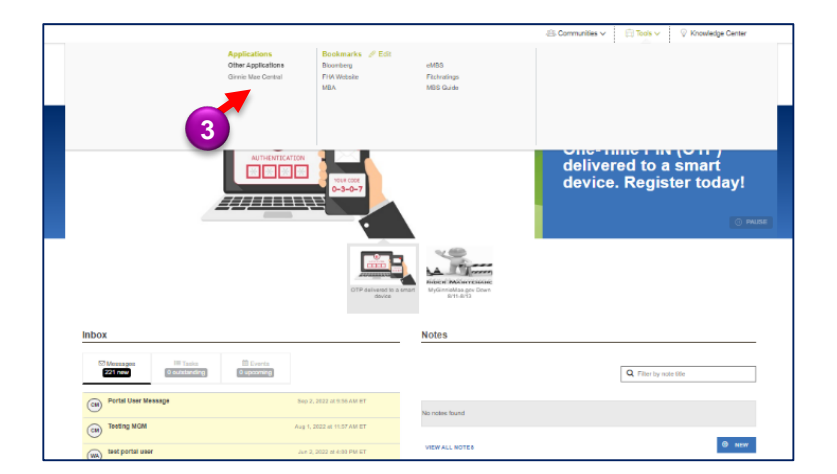

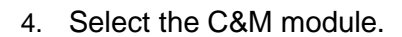

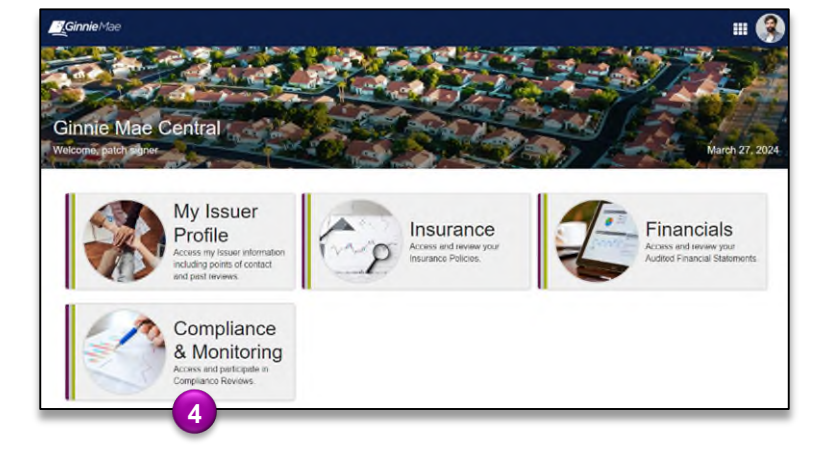

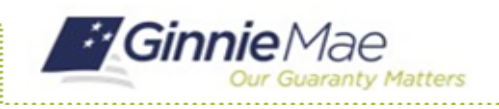

## **CONFIRM REVIEW START DATE**

1. Select **Confirm Review Start Date** in the **Tasks** bar on the left-hand side of the C&M homepage.

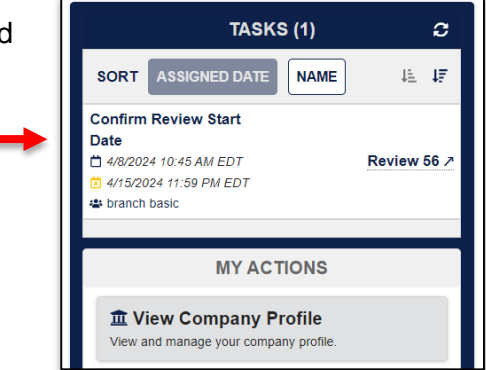

- 2. Select **No** under **Request an alternative start date?** to confirm Review Start Date scheduled by Ginnie Mae.
- 3. Select Confirm.

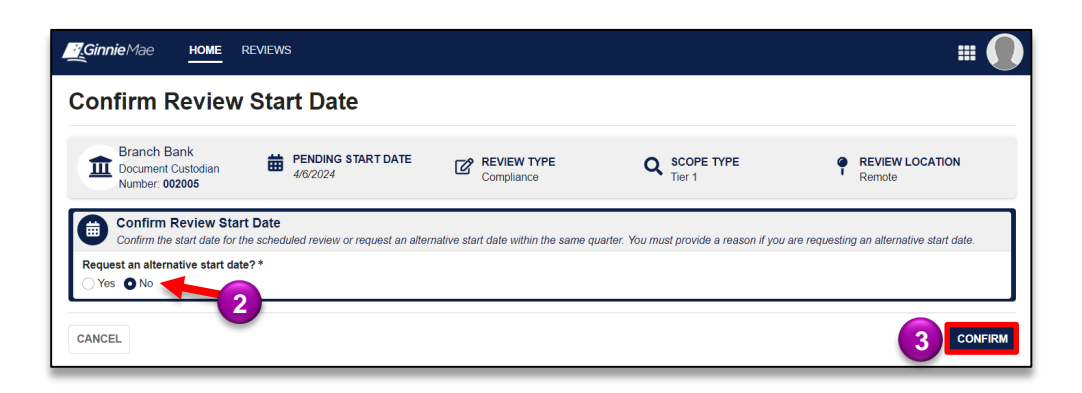

4. Select **Confirm** to confirm start date.

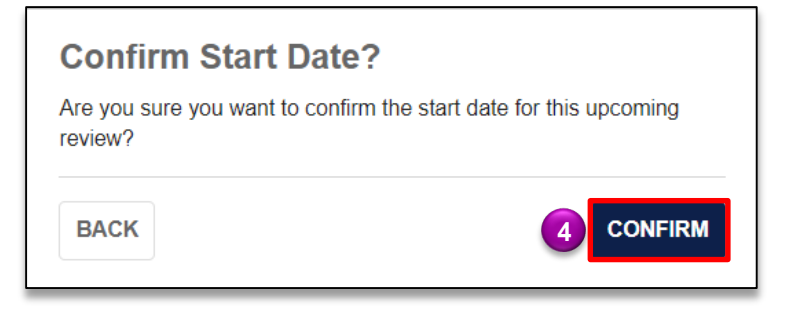

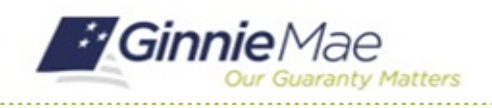

**REQUEST ALTERNATIVE DATE** 

1. Select **Confirm Review Start Date** in the **Tasks** bar on the left-hand side of the C&M homepage.

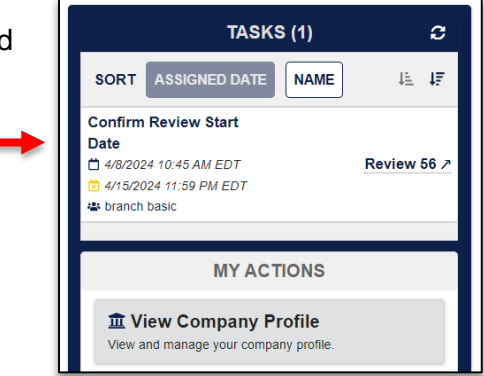

- 2. Select Yes under **Request** an alternative start date? to request an alternative start date.
- 3. Enter the **Requested Start Date**.
- 4. Enter the Reason for Date Change.
- 5. Select Request Date.

| Ginnie Mae Home                                                                                   | REVIEWS                                                        |                                       |                                          | III                                      |
|---------------------------------------------------------------------------------------------------|----------------------------------------------------------------|---------------------------------------|------------------------------------------|------------------------------------------|
| Confirm Review                                                                                    | Start Date                                                     |                                       |                                          |                                          |
| Branch Bank<br>Document Custodian<br>Number: 002005                                               | PENDING START DATE 4/6/2024                                    | Compliance                            | C SCOPE TYPE<br>Tier 1                   | REVIEW LOCATION<br>Remote                |
| Confirm Review Star<br>Confirm the start date for t<br>Request an alternative start dat<br>Yes No | rt Date<br>the scheduled review or request an alterr<br>te?* 2 | native start date within the same qua | rter. You must provide a reason if you a | re requesting an alternative start date. |
| Requested Start Date *                                                                            | Reason for Date Change *                                       |                                       |                                          | 6                                        |
| CANCEL                                                                                            | 4                                                              |                                       |                                          | 5 REQUEST DATE                           |

6. Select **Send Request** to confirm request for alternative start date.

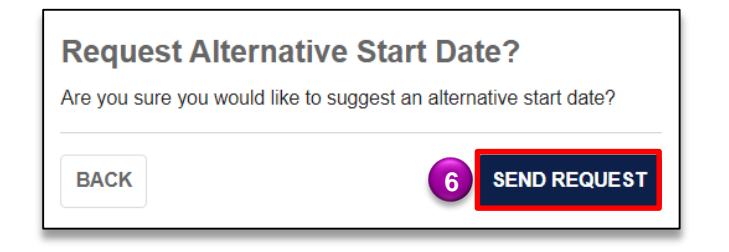